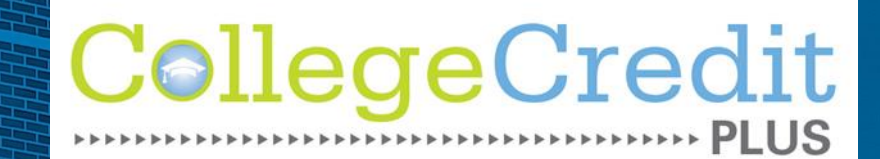

Narion Technical College

# COLLEGE CIECTED LIS

2023-2024 Academic year

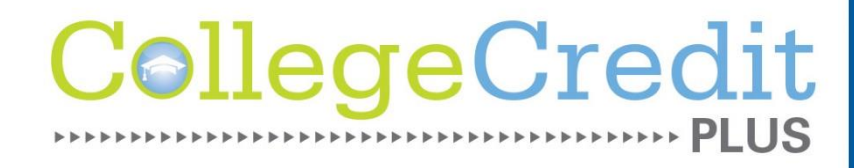

## **CCP** Admission Steps

## Follow the following steps!

- Step 1: Turn signed Letter of Intent into the high school
- Step 2: Apply <u>www.mtc.edu/apply</u>
- Step 3: Test- or have test scores sent to CCP Department
- Step 4: Request high school transcript be sent to MTC
- Step 5: Complete Mature Content Questionnaire \*Sent to your email once accepted
- Step 6: Once accepted, set up an appointment with an advisor to register! Info provided on acceptance letter.

## **CCP Application**

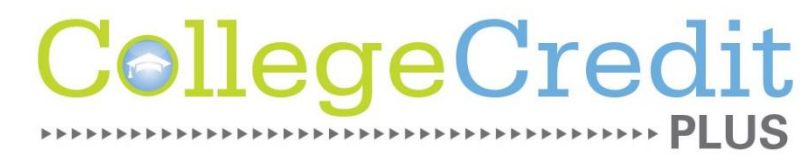

#### Go to www.mtc.edu/apply

- Select Apply Now under College Credit Plus Student
- Pay special attention to the highlighted areas below where common mistakes occur that will delay or prevent a student's CCP application from being processed.
  - CCP students **must** select the box indicating they will be a College Credit Plus student, **and** complete high school information, and be sure to enter your Social Security Number.

| Academic Information                                                                         |              |   |   |
|----------------------------------------------------------------------------------------------|--------------|---|---|
| Will vou need assistance<br>in selecting a college<br>major or career?<br>Planned Enrollment | *            | • |   |
| Program                                                                                      | * AA-2 years | • | 2 |
| Will you be college credit<br>plus (attending MTC and<br>high school concurrently)?          | , <b>x</b>   |   |   |

#### Education History

| Education        | Current HS •           |
|------------------|------------------------|
| End Date         | 6/1/2019 12            |
| Institution Name | Sample High School     |
| City             | High School City       |
| State            | Ohio 🔻                 |
| Country          | United States <b>•</b> |

**Marion** Technical College

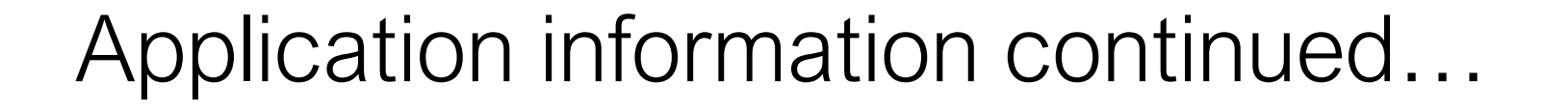

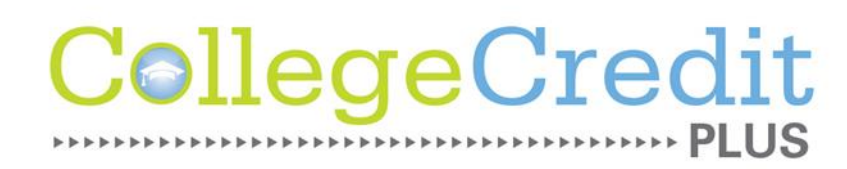

- A valid Social Security Number (SSN) or Taxpayer Identification Number is vital information MTC uses to comply with federal and state reporting requirements. *In order for you to be able to access your MTC email and courses through Canvas, you will need to provide your SSN.* If this info is missing on your application, you will need to submit a "Missing SSN form" to the office of student records via fax or US mail.
- CCP students must also submit test scores from an approved assessment exam to determine program eligibility.

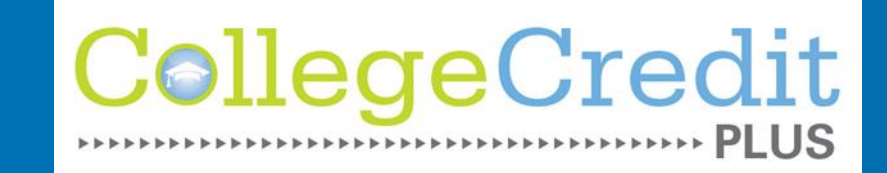

## **Application Deadlines**

## If interested in Summer 2023: Apply ASAP, registration is open!

## Fall 2023: May 1, 2023

## Spring 2024: November 1, 2023

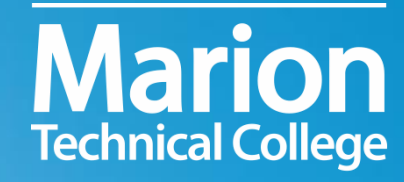

## **Questions?**

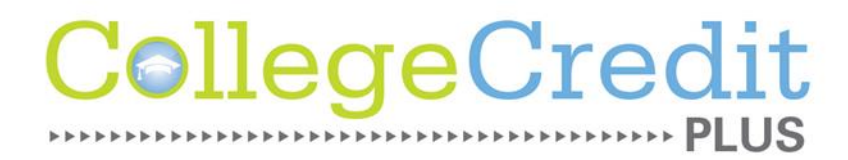

## **Contact Information:**

## **Callum Morris**

Director, CCP 740-386-4231 morrisc@mtc.edu

#### **Ellie Hess**

Assistant Director, CCP 740-386-4207 <u>hesse@mtc.edu</u>

### **Taylor Merritt**

Coordinator, CCP 740-386-4216 <u>merrittt@mtc.edu</u>

**Marion Technical College**